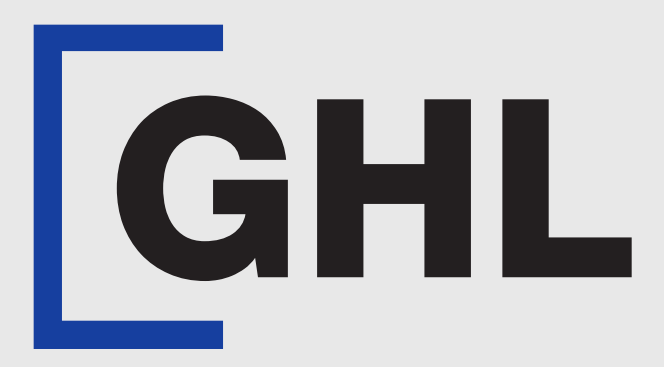

# TERMINAL USER GUIDE

#### MyDebit CashOut

**GHL MAH DA** 

**Terminal Model: Android N5** 

Property of GHL Systems Berhad

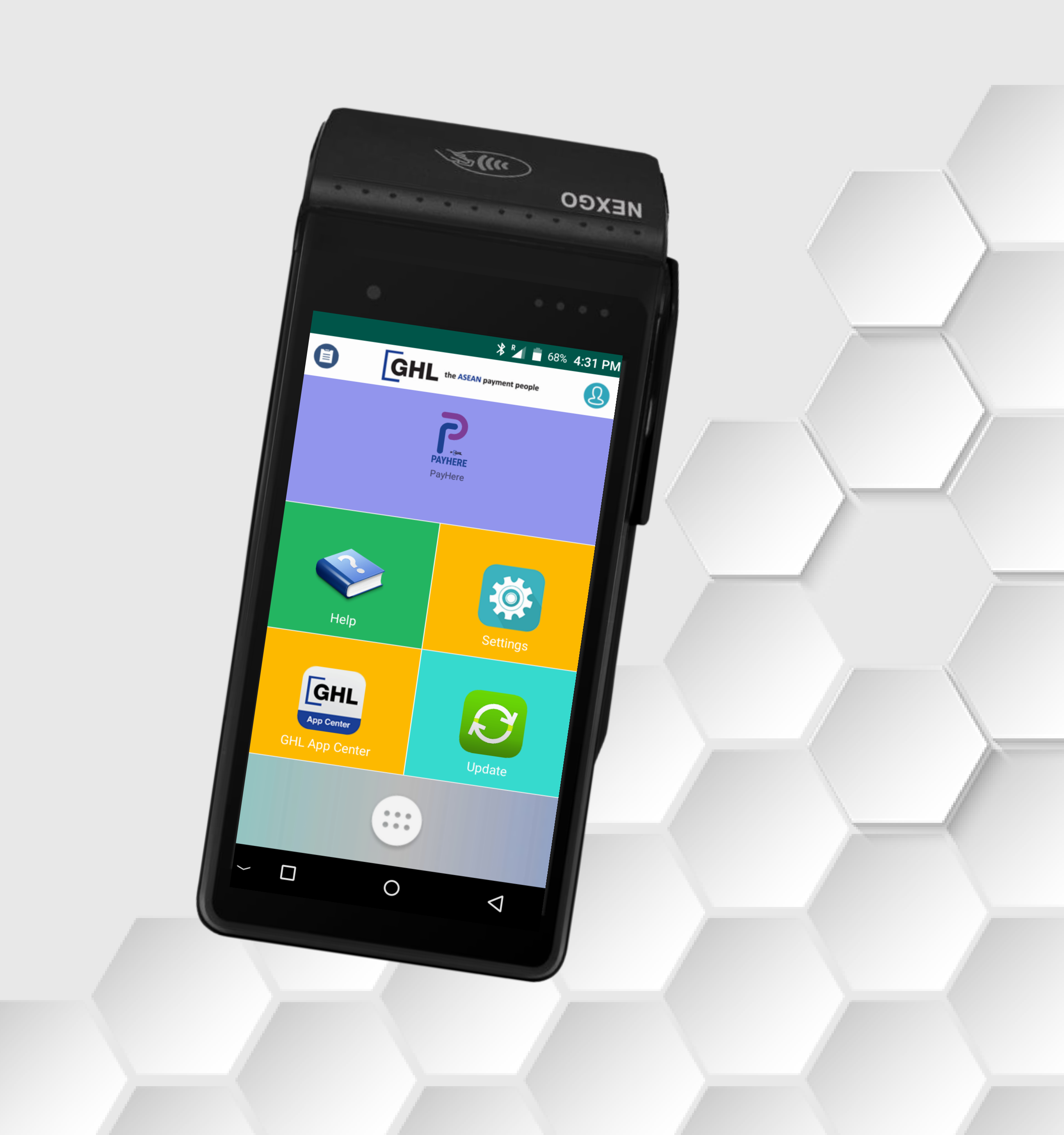

# MyDebit CashOut | Sale

**Terminal Model: Android N5** 

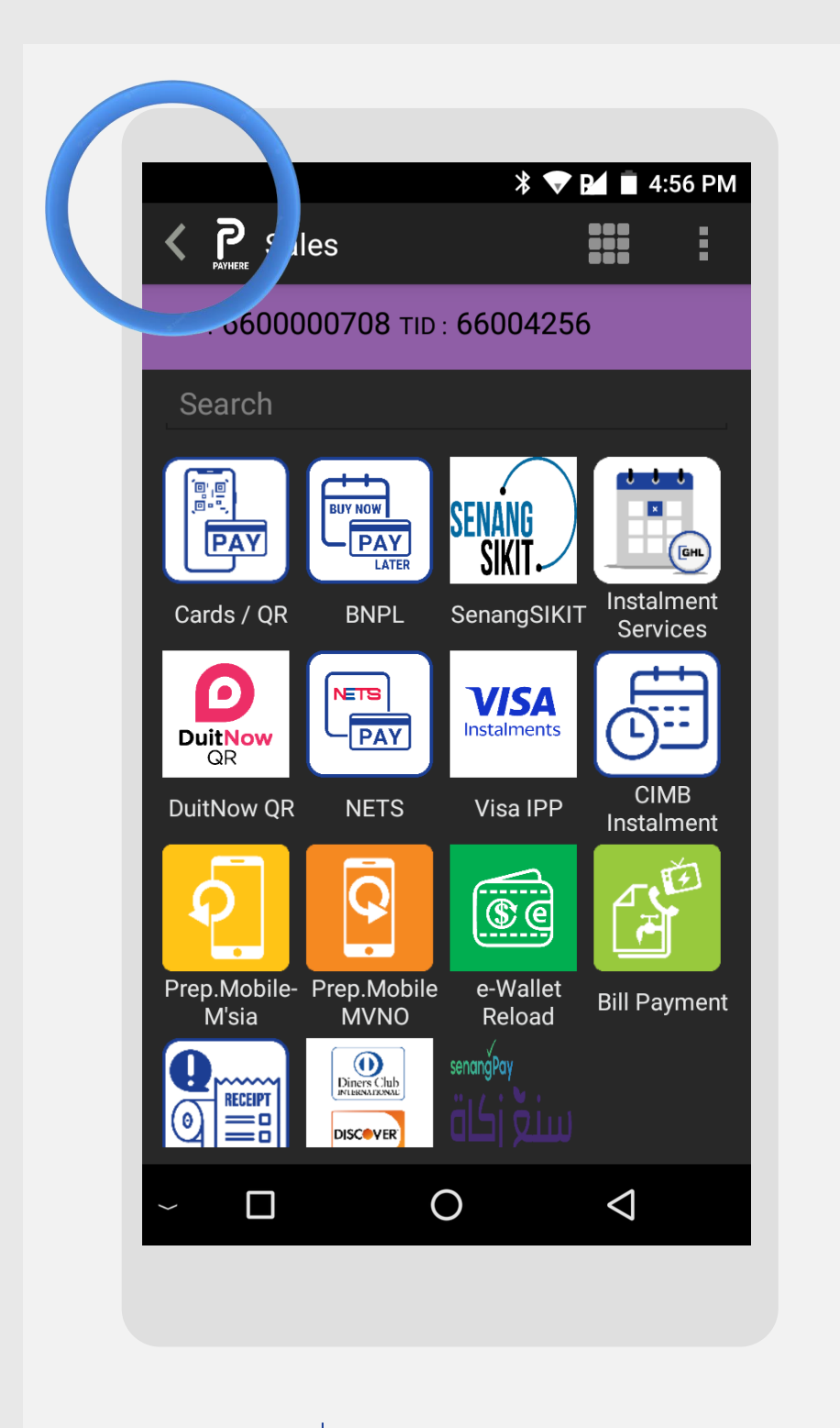

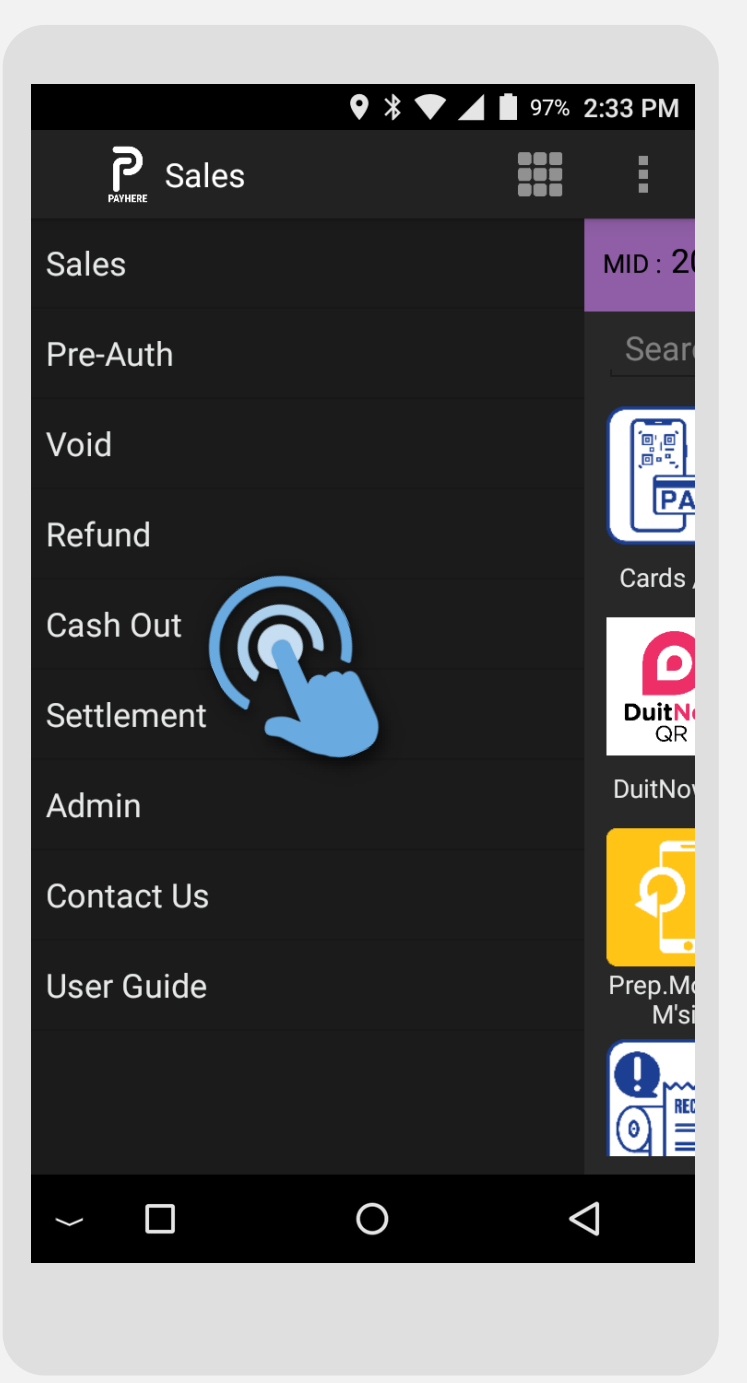

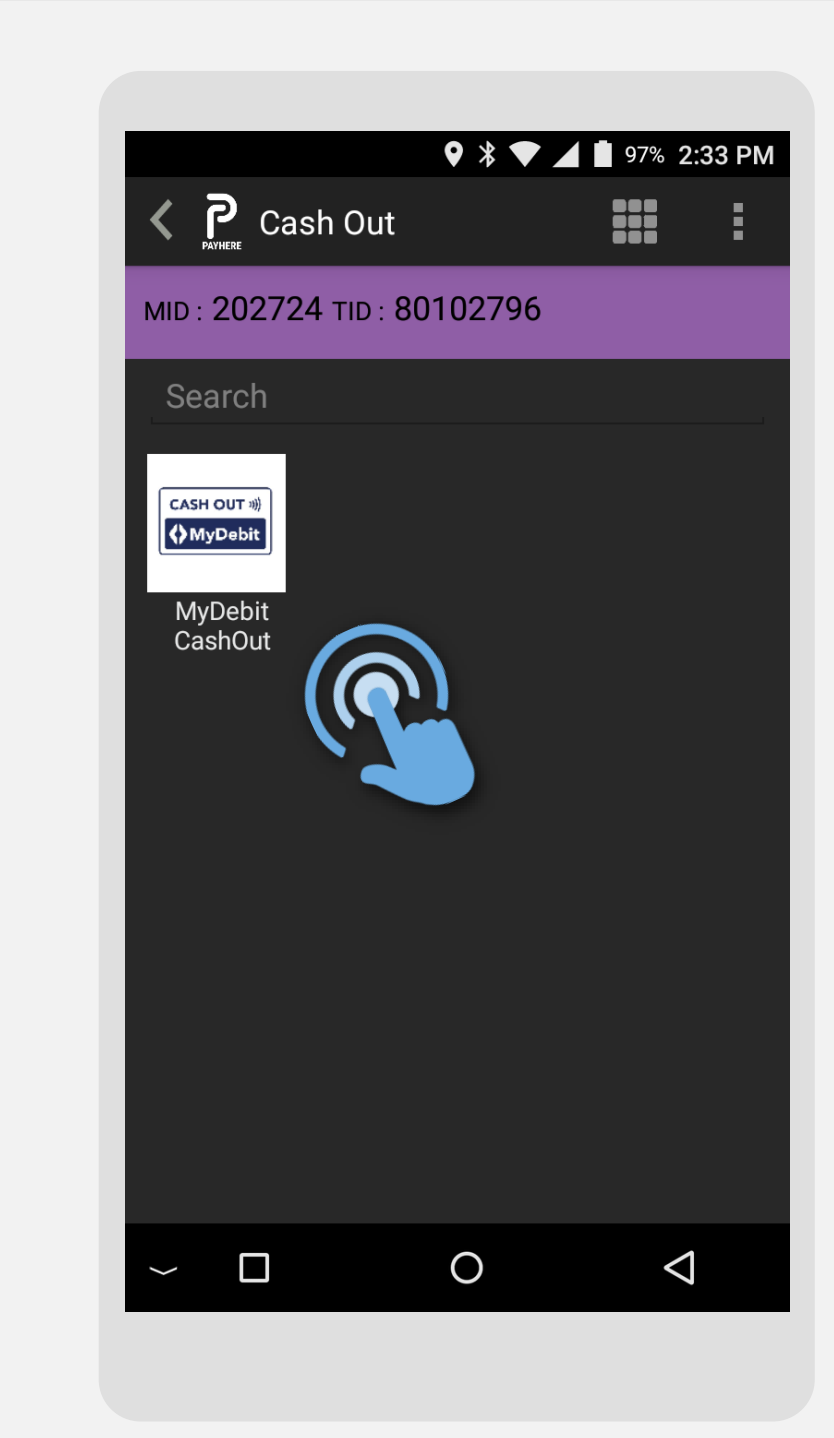

STEP

Press on < icon to open side menu

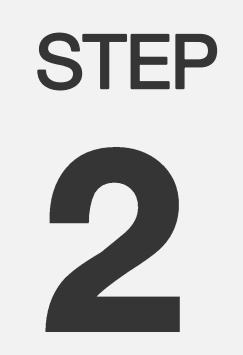

Press Cash Out

STEP 

Select **MyDebit CashOut** 

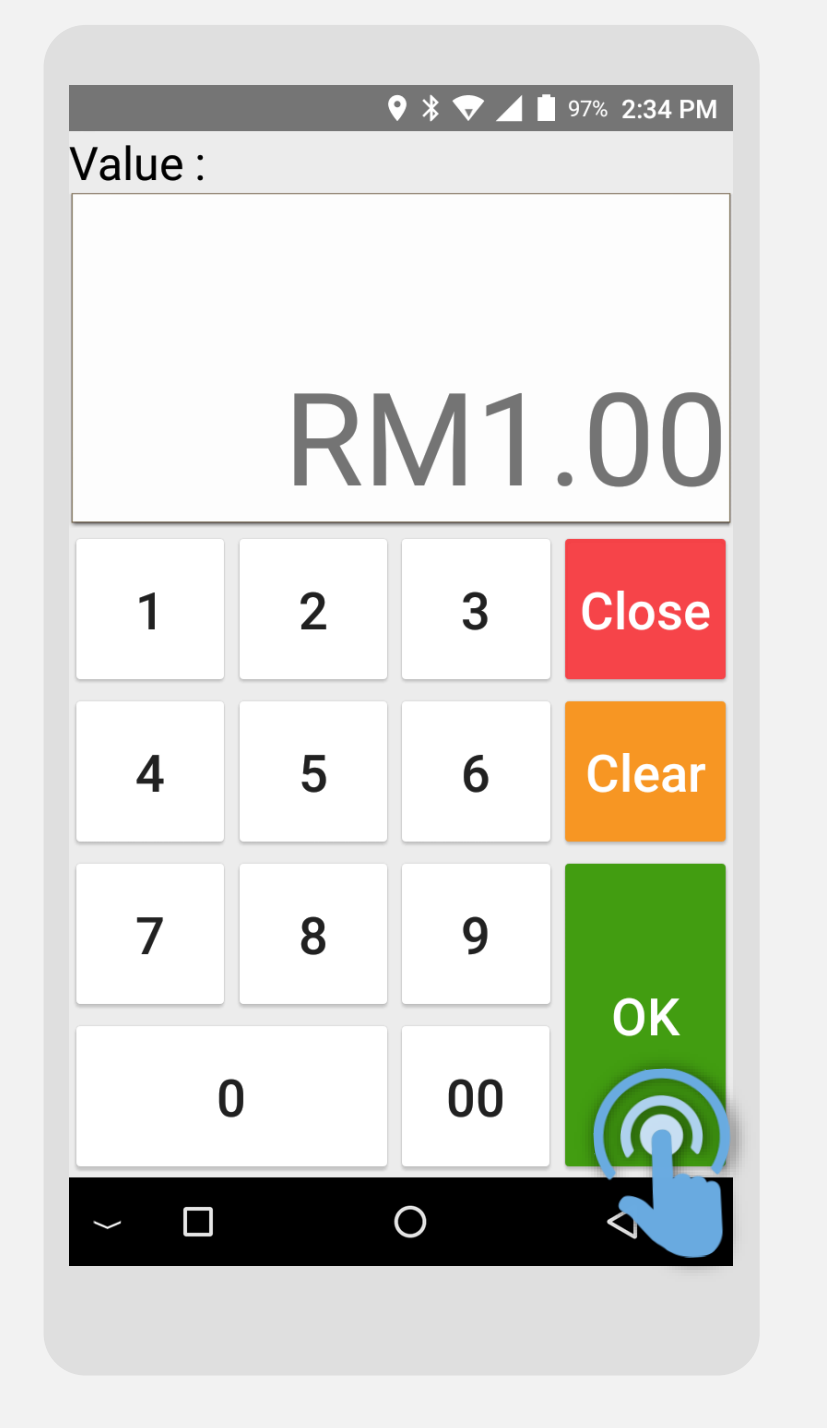

**STEP** 

Key-in fee/charge amount & press **OK** 

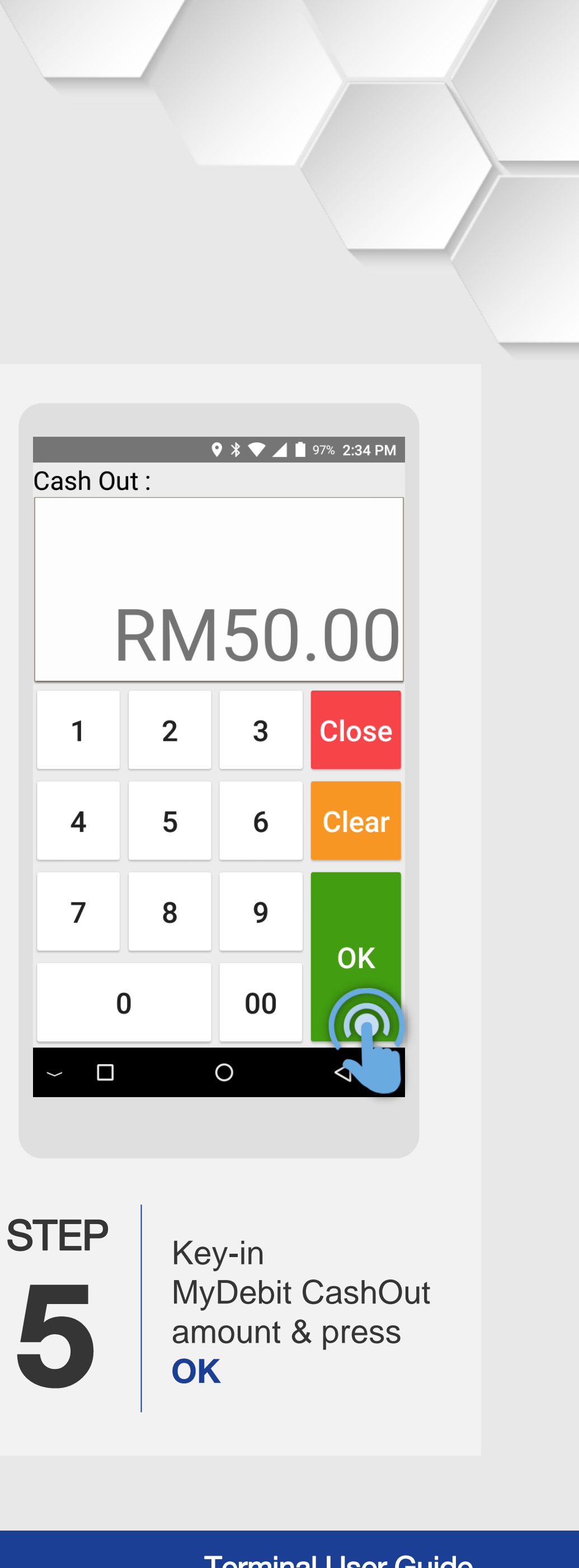

### MyDebit CashOut | Sale

**Terminal Model: Android N5** 

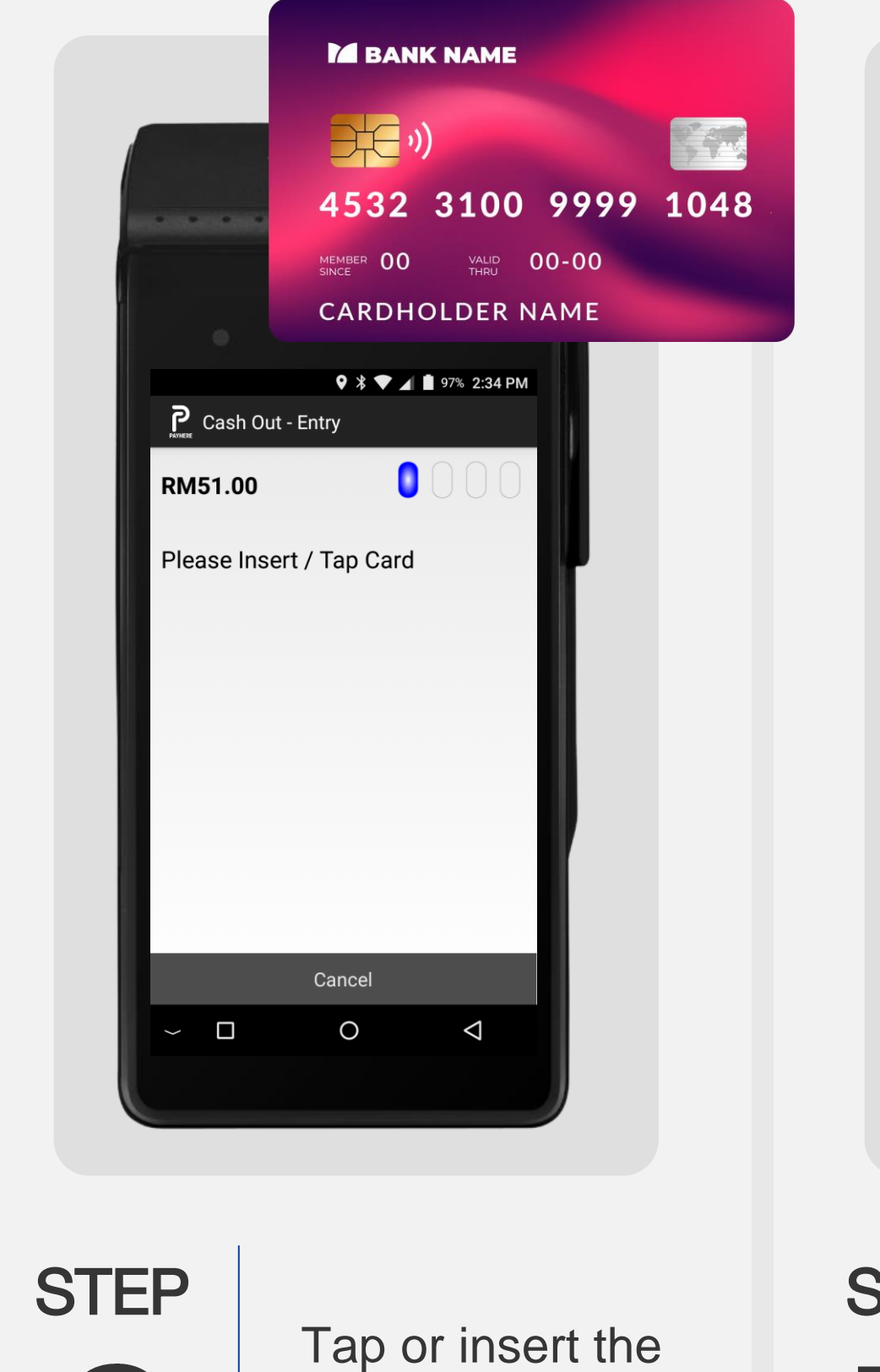

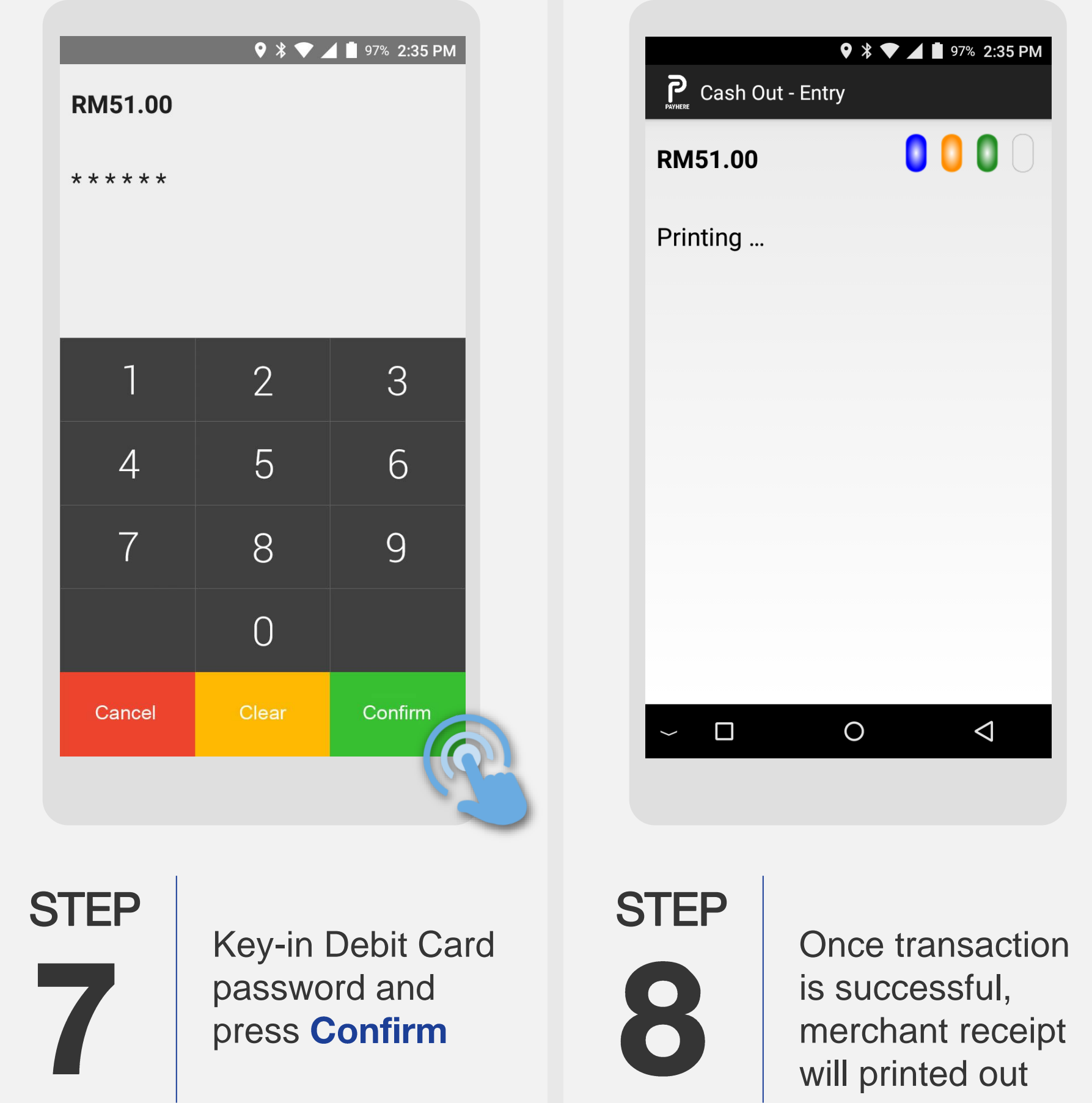

Card

6

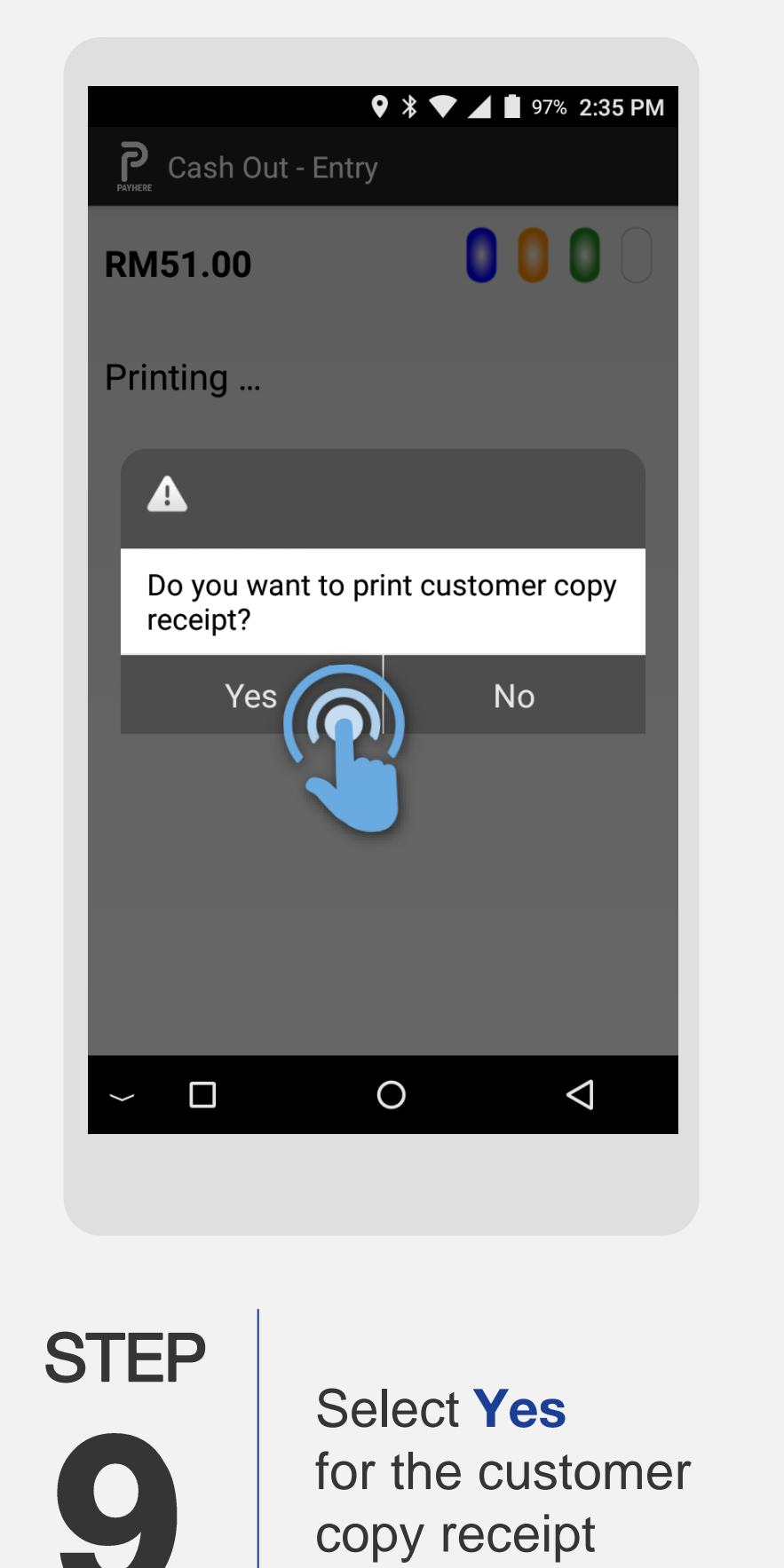

| GHL                                                                                                    |                                                                     |  |  |  |  |
|----------------------------------------------------------------------------------------------------|---------------------------------------------------------------------|--|--|--|--|
|                                                                                                    |                                                                     |  |  |  |  |
| DATE : 15/03/20<br>BATCH#: 00000102<br>MID :501100406996<br>CASH                                                                         | 24 TIME:14:35:16<br>TRACE#: 002736<br>0018 TID:51242613             |  |  |  |  |
| CARD TYPE : MyDet<br>ENTRY : CHIP<br>APPR CODE : 5612<br>RREF NUM : 5816<br>AID : A000<br>APP NAME : MyDet<br>TVR : 8000<br>ARQC : FD428 | 20772641<br>20772641<br>2006150001<br>Dit<br>248000<br>216C161E05CE |  |  |  |  |
| SALE                                                                                                    | RM1.00                                                              |  |  |  |  |
| CASHOUT                                                                                                    | RM50.00                                                             |  |  |  |  |
| TOTAL                                                                                                    | RM51.00                                                             |  |  |  |  |
| PIN VE                                                                                                    | RIFIED<br>RE REQUIRED                                               |  |  |  |  |
| I AGREE TO PAY<br>AMOUNT ACCOR<br>ISSUER A                                                                                               | THE ABOVE TOTAL<br>DING TO CARD<br>GREEMENT                         |  |  |  |  |
| **** CUSTOM                                                                                                    | R COPY ****                                                         |  |  |  |  |
| PayHere                                                                                                    | 1.15.2                                                              |  |  |  |  |

STEP IU

Sample of Cash Out sale receipt

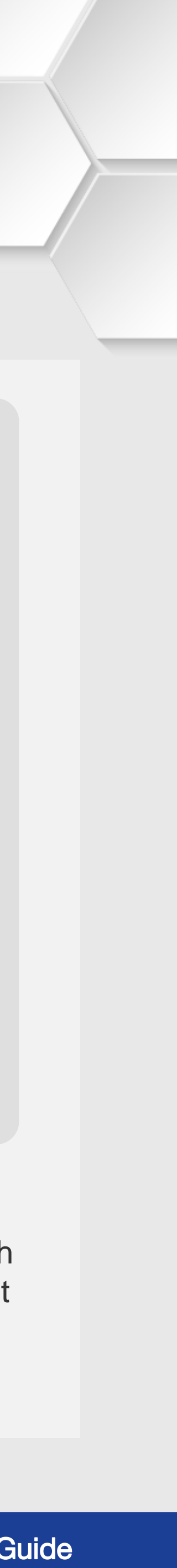

# MyDebit CashOut | Void

**Terminal Model: Android N5** 

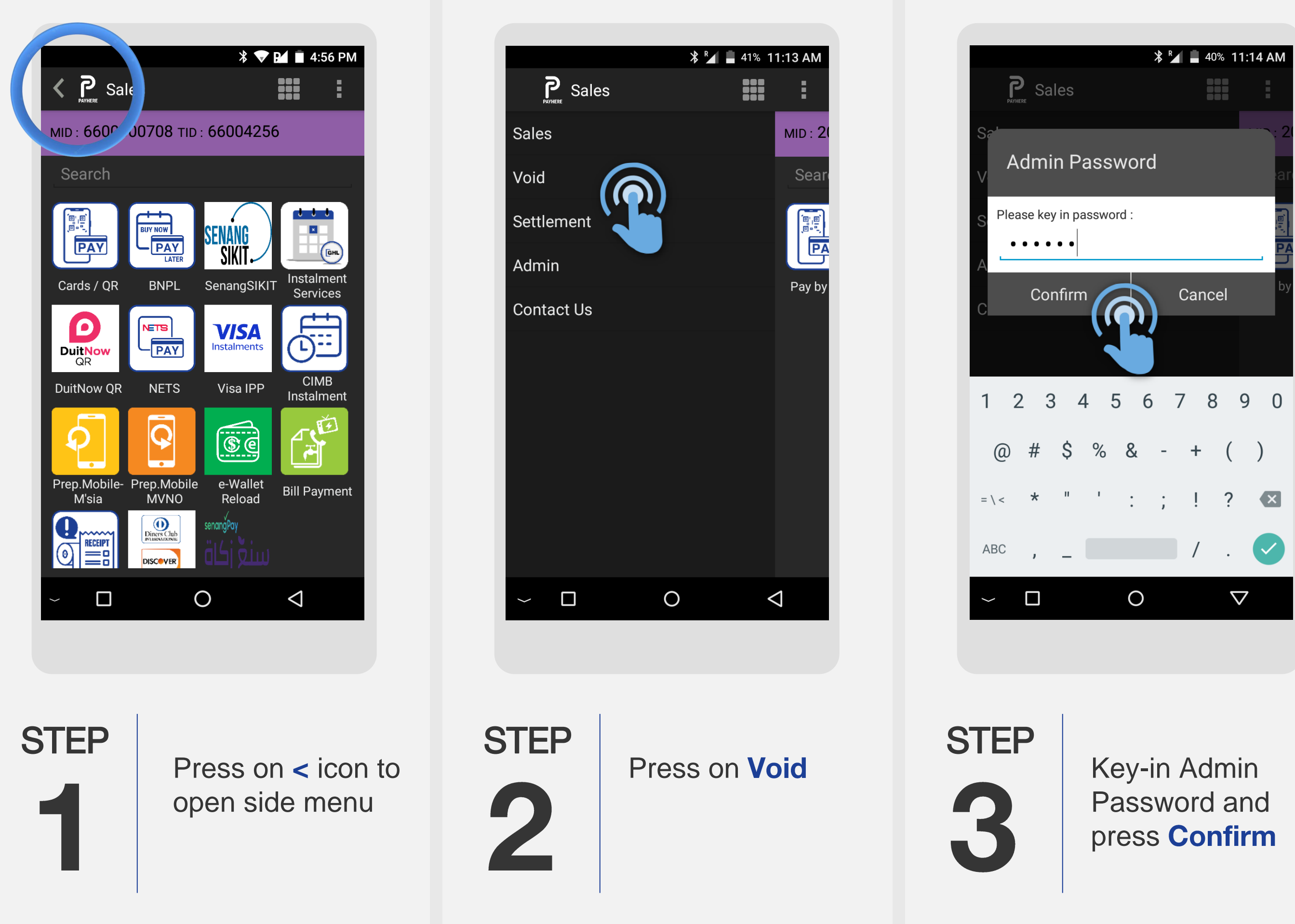

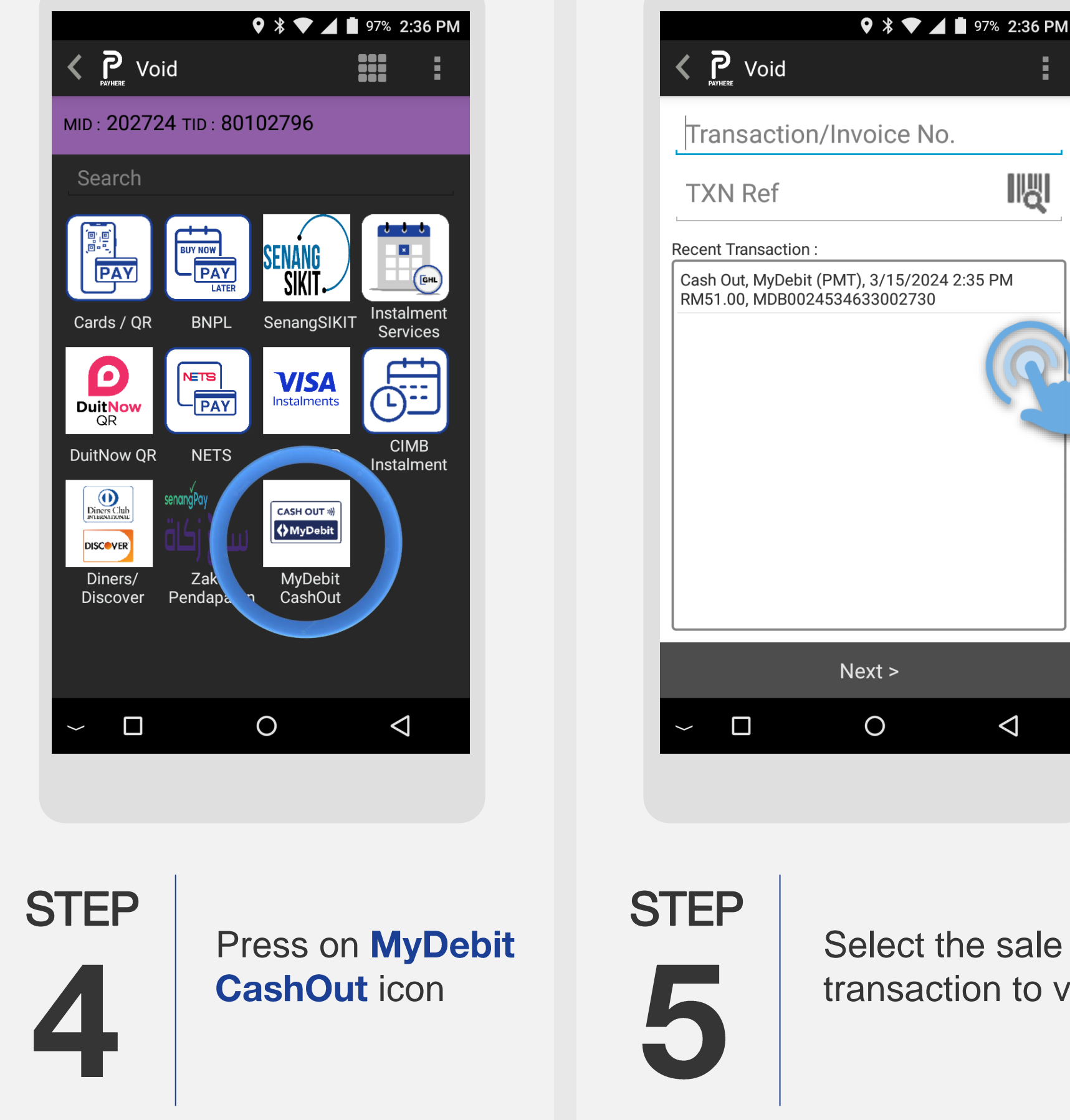

Select the sale transaction to void

 $\triangleleft$ 

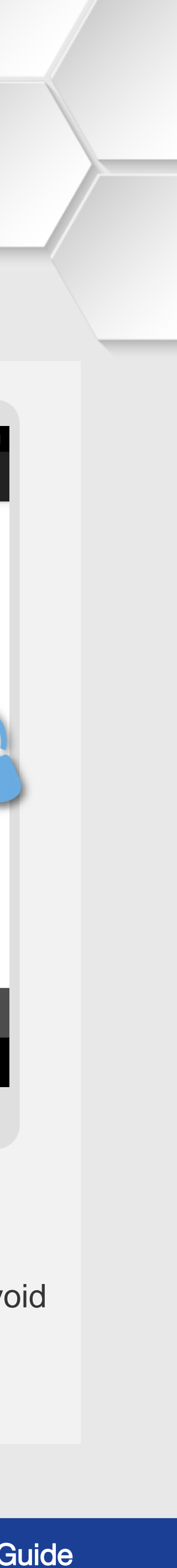

IN

# MyDebit CashOut | Void

**Terminal Model: Android N5** 

| K PR Void                                              | 🛛 🗱 💌 🚄 🗎 97% 2:36 PM                 |    | K PRTHERE Void                                        | ♥ ∦                              | 💎 🔟 🖠 97% 2:36 P                                  | M           |
|--------------------------------------------------------|---------------------------------------|----|-------------------------------------------------------|----------------------------------|---------------------------------------------------|-------------|
| Void - Pay<br>Product :<br>MyDebit<br>Transaction Nur  | ment<br>nber :<br>2730                |    | Void - Pay<br>Product :<br>MyDebit<br>Transaction Nur | ment                             | 2730                                              |             |
| TXN Ref :<br>MDB0024<br>Date :<br>3/15/202<br>Amount : | 4534633002730                         |    | TXN Ref :<br>MDB002<br>Date :<br>3/15/202<br>Amount : | Proces<br>24 2:35 PM             | 0 1                                               |             |
| Confirm                                                | m Cancel<br>⊲                         |    | Confirm<br>~ 🗆                                        | m 🔶                              | Cancel                                            |             |
| отер<br>6                                              | Press <b>Confirm</b> for process void | tO | STEP                                                  | Once<br>is suc<br>merc<br>will b | e void pro<br>ccessful,<br>hant rece<br>e printed | cess<br>ipt |

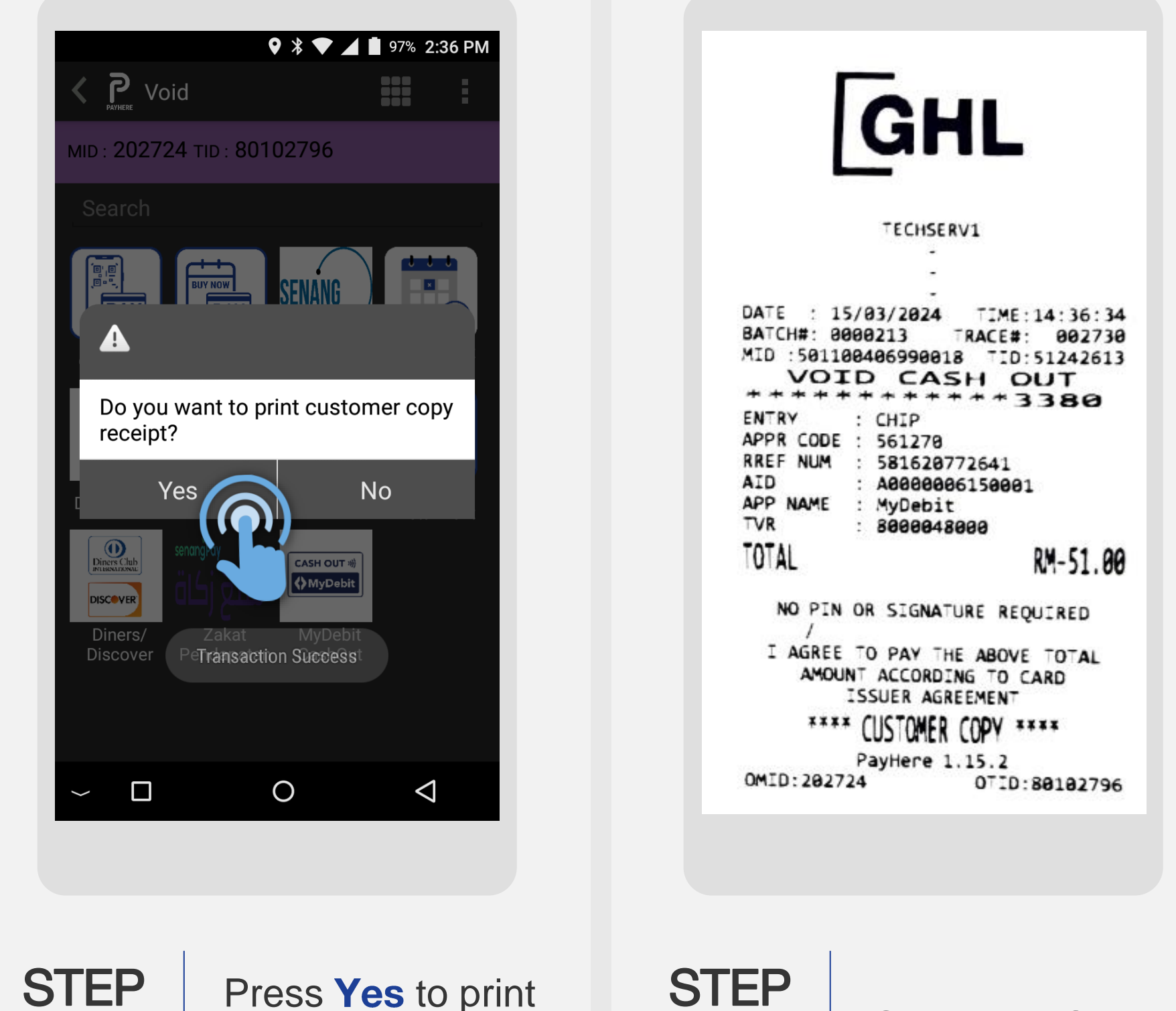

GHL Property of GHL Systems Berhad Press **Yes** to print the customer copy receipt

STEP 

Sample of Cash Out void receipt

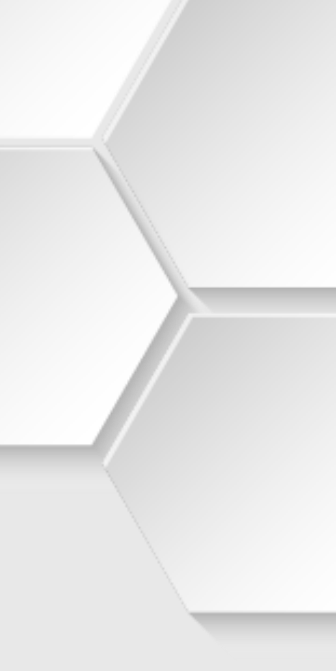